## MFA APP RECOMMENDATIONS AND BEST PRACTICES

- It's generally recommended that users with Lawrence University accounts use the Microsoft Authenticator App for one of the authentication methods to protect their account.
- Once the app is configured on the user's phone, it will ONLY authenticate to that phone!
  - FYI this applies for ALL users who purchase a new phone.
  - Even WHEN the app transfers over to a new phone, UNLESS the contents are backed up to a PRIVATE Microsoft account, the app will NEED to be set back up the same way it was set up originally.

| < Settings                                                                                                    |                                                                      |
|----------------------------------------------------------------------------------------------------|----------------------------------------------------------------------|
| WORK OR SCHOOL ACCOUNT                                                                                                    | r                                                                    |
| Device Registration                                                                                                    | )                                                                    |
| BACKUP                                                                                                    |                                                                      |
| iCloud Backup                                                                                                    |                                                                      |
| Learn more                                                                                                    | )                                                                    |
| Manager in such such as well in a subseque of the success                                                                                                    |                                                                      |
| Your personal Microsoft account v<br>additional layer of encryption.                                                                                                    | personal (Cloud.<br>dll provide an                                   |
| Tour ook nup wit to a stored in your<br>your personal filterosoft account v<br>additional layer of encryption.<br>SECURITY<br>App Lock                                                                                                    | personal ICloud.<br>Ill provide an                                   |
| Tour ook kup wit the stored in your<br>your personal filtcrosoft account v<br>additional layer of encryption.<br>SECURITY<br>App Lock<br>Require screen lock when you ope<br>a notification or autofil on sites an                                                                                                    | personal ICloud.<br>(II provide an<br>other app, approve<br>id apps. |
| Tour ook kup wit to estored in your<br>your personal filtcrosoft account v<br>additional layer of encryption.<br>SECURITY<br>App Lock<br>Require screen lock when you ope<br>a notification or autofill on sites an<br>USAGE DATA                                                                                                    | personal (Cloud,<br>ill provide an<br>n the app, approve<br>d apps.  |
| Tour ook kup wit to estored in your<br>your personal liticrosoft account v<br>additional layer of encryption.<br>SECURITY<br>App Lock<br>Require screen lock when you opp<br>a notification or autofil on sites an<br>USAGE DATA<br>Allow Microsoft to gather non-<br>personally identifiable usage d<br>improve the app. Learn more is<br>FAQs available under the Help          | n the app, approve<br>ata to<br>n the menu.                          |
| Tour oockup wit de stored in your<br>yoar personal Microsoft account v<br>additional layer of encryption.<br>SECURITY<br>App Lock<br>Require screen lock when you ope<br>a notification or autoffil on sites an<br>USAGE DATA<br>Allow Microsoft to gather non-<br>personally identifiable usage d<br>improve the app. Learn more in<br>FAQs available under the Help<br>AUTOFILL | ata to<br>the menu.                                                  |

- If you purchased a new phone and need to transfer the app, here are your options:
  - Do you have only ONE form of MFA setup? Reach out to the IT Help Desk either at 920-832-6570 or <u>helpdesk@lawrence.edu</u> to verify your identity and reset your MFA.

• Do you have TWO or MORE forms of MFA setup? Your authentication screen/pop up should look similar to the below screen:

| <b>H</b> M | icrosoft                                               |
|------------|--------------------------------------------------------|
| Verif      | y your identity                                        |
| Ô          | Approve a request on my Microsoft<br>Authenticator app |
| 123        | Use a verification code from my mobile app             |
| $\Box$     | Text +X XXXXXXXXX40                                    |
| R.         | Call +X XXXXXXX40                                      |
| More inf   | ormation                                               |
|            | Cancel                                                 |

- This gives you not just the preferred authentication method for your account, but also the alternate method or methods to access it.
- To update your authenticator app on your new phone, follow the instructions below.
- First, go to <u>www.office.com</u>.

• Second, click sign in and use your username@lawrence.edu and your password.

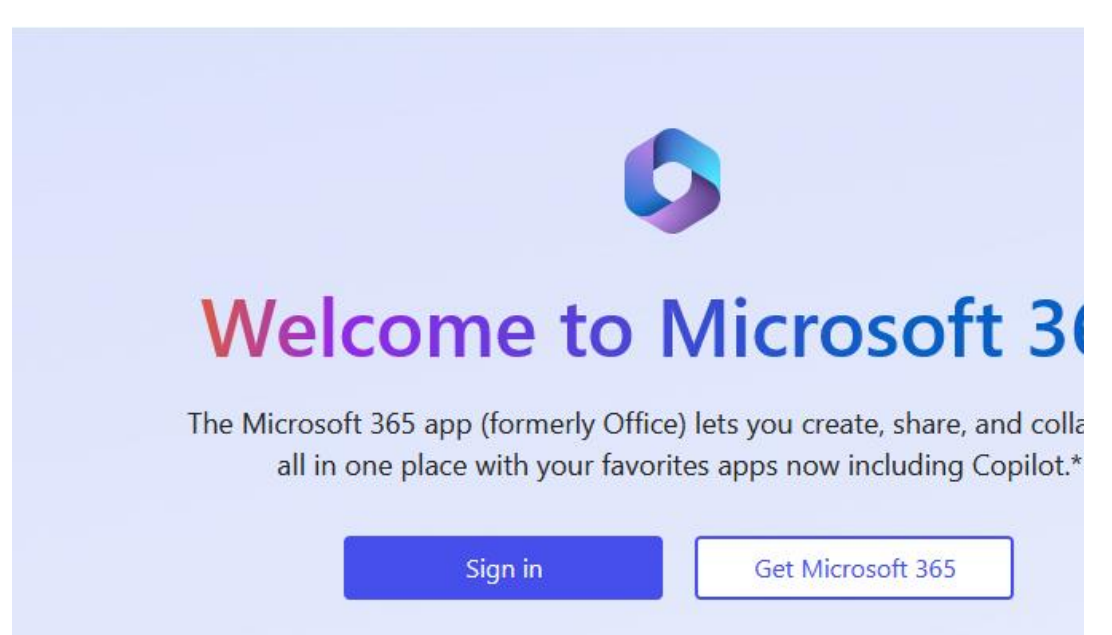

• Next, go to the circle with your initials or picture, hover over it to show the box below, and click **View account**.

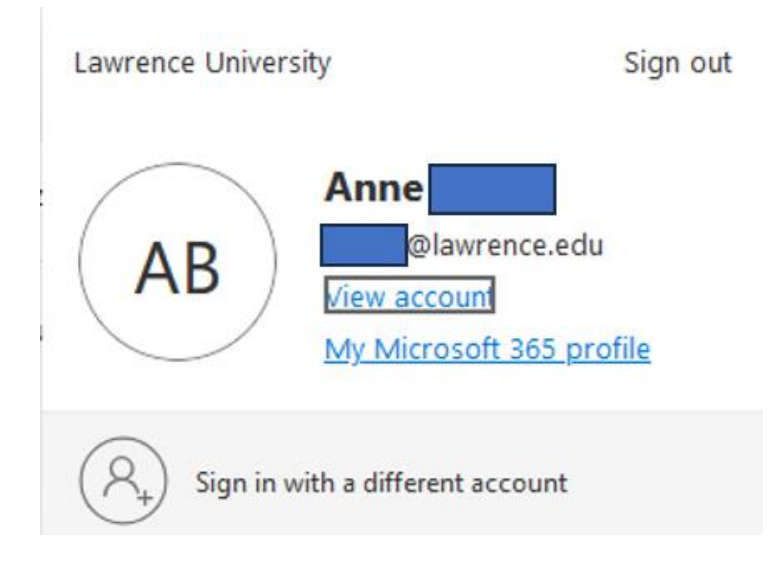

• Next, click on **UPDATE INFO** under **Security info**.

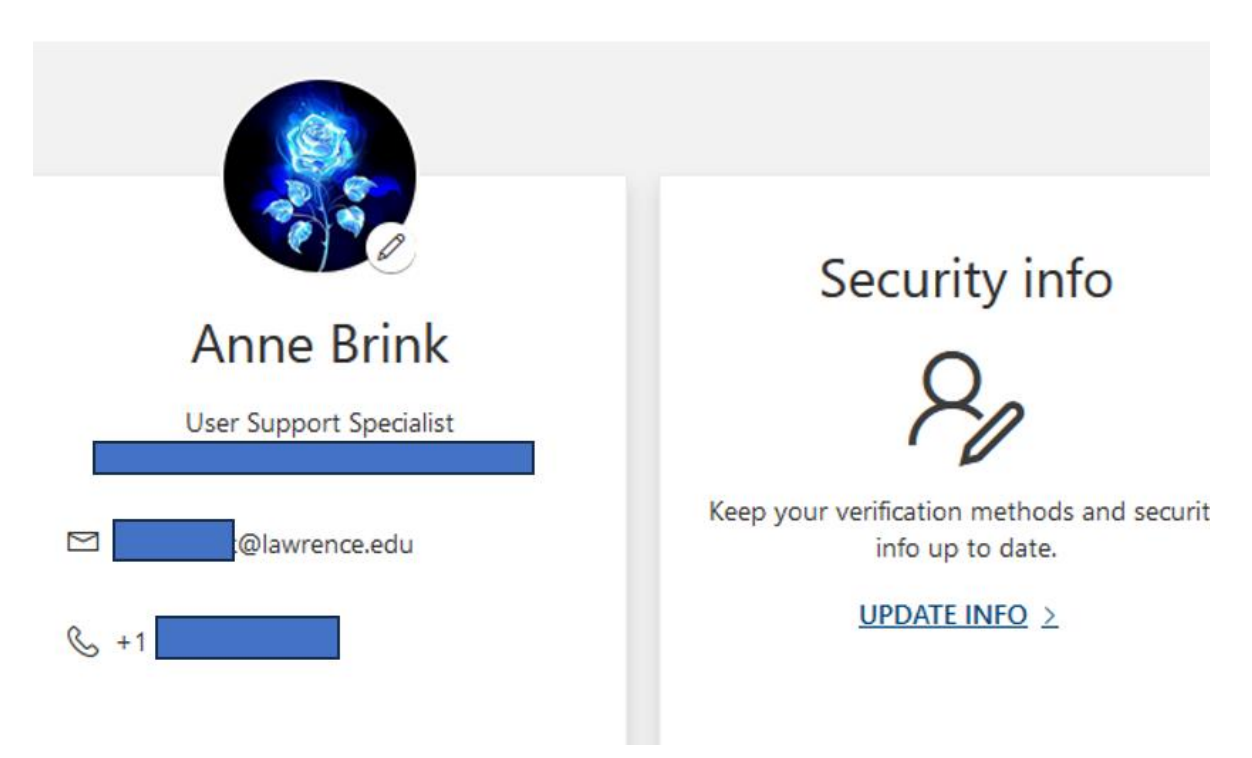

• Next, use one of the alternate methods of authentication listed below to access your account:

| Mi        | icrosoft                                               |
|-----------|--------------------------------------------------------|
| Verif     | y your identity                                        |
| Ŷ         | Approve a request on my Microsoft<br>Authenticator app |
| 123       | Use a verification code from my mobile app             |
| $\square$ | Text +X XXXXXXXXX40                                    |
| R         | Call +X XXXXXXXXX40                                    |
| More inf  | ormation                                               |
|           | Cancel                                                 |

• Once you're authenticated, you should be redirected to the screen below:

|               | y Sign-Ins $\smallsetminus$                                                               |                                              |
|---------------|-------------------------------------------------------------------------------------------|----------------------------------------------|
| view          | Security info                                                                             |                                              |
| urity info    | These are the methods you use to si                                                       | gn into your account or reset your password. |
| ces           | You're using the most advisable sig<br>Sign-in method when most advisable is unavailable: | Phone - text +1 Change                       |
| word          | + Add sign-in method                                                                      |                                              |
| anizations    | & Phone                                                                                   | +1                                           |
| ngs & Privacy | ••• Password                                                                              | Last updated:<br>10 months ago               |
| nt activity   | Microsoft Authenticator<br>Push multi-factor authentication                               | (MFA) iPhone                                 |

• This screen shows all your ACTIVE sign-in/authentication methods. Go down to your Microsoft Authenticator (MFA) app, and click Delete.

Microsoft Authenticator
Push multi-factor authentication (MFA)
iPhone

• Go to the app, tap on the Lawrence University profile there in the app, and when it opens, click on the gear in the upper right corner and select **Delete account**.

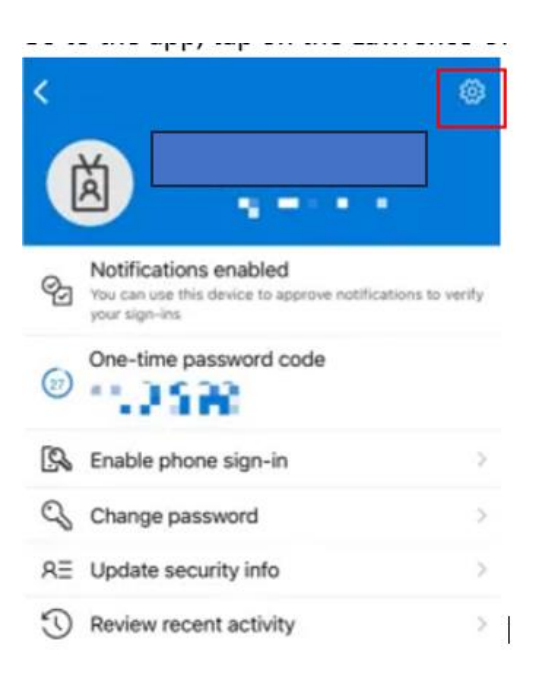

• Once the account is removed, if there are no other accounts in the app, your screen should look like this:

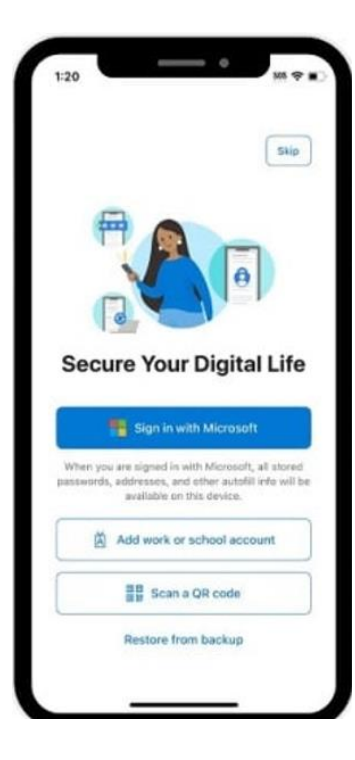

• Go back to the computer and click Add sign-in method to add the app again.

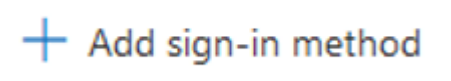

- Select the option for the Authenticator App and follow the instructions on screen to finish resetting up the Authenticator account on your phone. Please note, you will need to allow the app to use your camera to scan the QR code.
- For best set up practices, we recommend going back to your phone to tap **Add work or school account** to prepare to re-add the account. Click **Next** on the computer to continue setup. You can use any of the below options to re-add your "work or school" account:

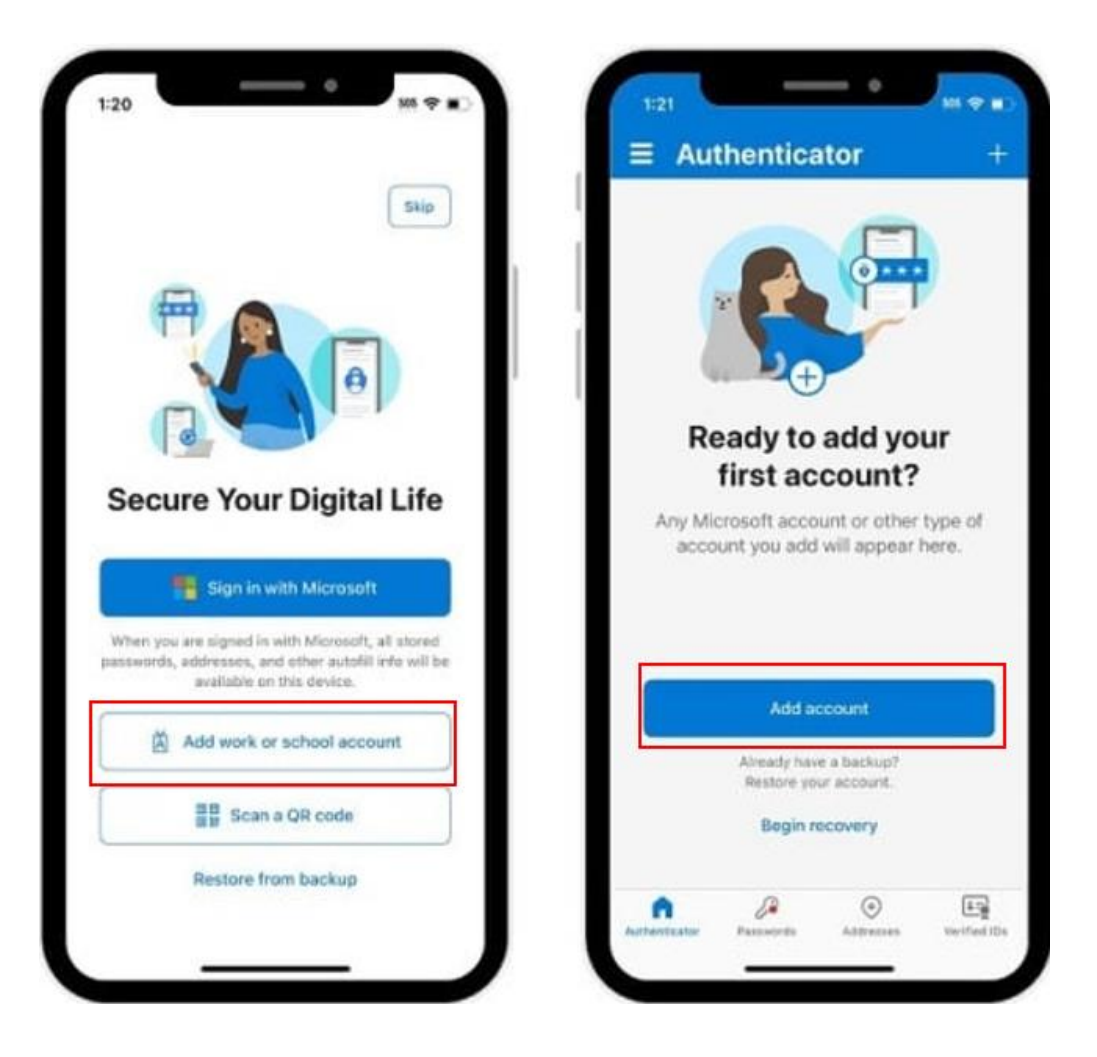

• If either screen doesn't take you to scan a QR code, back out and try readding the work or school account again.

| <    | Add account                     |   |
|------|---------------------------------|---|
| WHAT | KIND OF ACCOUNT ARE YOU ADDING? |   |
|      | Personal account                | 5 |
|      | Work or school account          | > |
| R    | Other (Google, Facebook, etc.)  | Σ |
|      |                                 |   |

- Again, follow the instructions on the computer screen to scan the QR code and finish re-setting up the Authenticator account on your phone.
- If you run into problems, try deleting and readding the authenticator app to your phone.
- If you still run into issues, please reach out to the help desk at <u>helpdesk@lawrence.edu</u>.